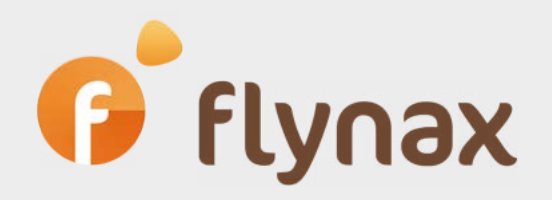

# Sign In with Apple Guide

© Flynax, 2007-2020

## • Configuring your Apple Developer Account

To enable Sign In with Apple in your developer account you need to create an [Auth Key](https:// developer.apple.com/account/resources/authkeys/list) with Sign In with Apple.

# **Certificates, Identifiers & Profiles**

#### < All Keys

#### **Register a New Key**

| Key Name           |                                                |                                                                                                    |
|--------------------|------------------------------------------------|----------------------------------------------------------------------------------------------------|
| Flynax Sign in key |                                                |                                                                                                    |
| You cannol         | t use special characters such as @, &, *, ', " |                                                                                                    |
| ENABLE             | NAME                                           | SERVICE                                                                                                    |
| 0                  | Apple Push Notifications service (APNs)        | Establish connectivity between your notification server and the Apple Push<br>Notification service. One key is used for all of your apps. Learn more                                    |
| 0                  | DeviceCheck                                    | Access per-device, per-developer data that your associated server can use in its<br>business logic. One key is used for all of your apps. Learn more                                    |
|                    | MapKit JS                                      | Use Apple Maps on your websites. Show a map, display search results, provide directions, and more. Learn more<br>There are no identifiers available that can be associated with the key |
|                    | MusicKit                                       | Access the Apple Music catalog and make personalized requests for authorized users. Learn more<br>① There are no identifiers available that can be associated with the key              |
|                    | Sign in with Apple                             | Enable your apps to allow users to authenticate in your application with their Apple ID. Configuration is required to enable this feature.                                              |

If you don't see the Sign in with Apple listed when you create a key the you're probably in an Enterprise team.

Just creating the key should sufficent for now, you will only need to download it when you want to support Sign in with Apple from somewhere other than your application.

If you're creating a key for grouped app then create a key for your primary App ID in order to implement Sign In with Apple.

This key will also be used for any App IDs grouped with the primary.

The user will see your primary App's icon at sign in and in their Apple ID account settings.

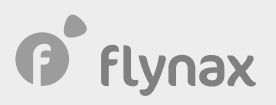

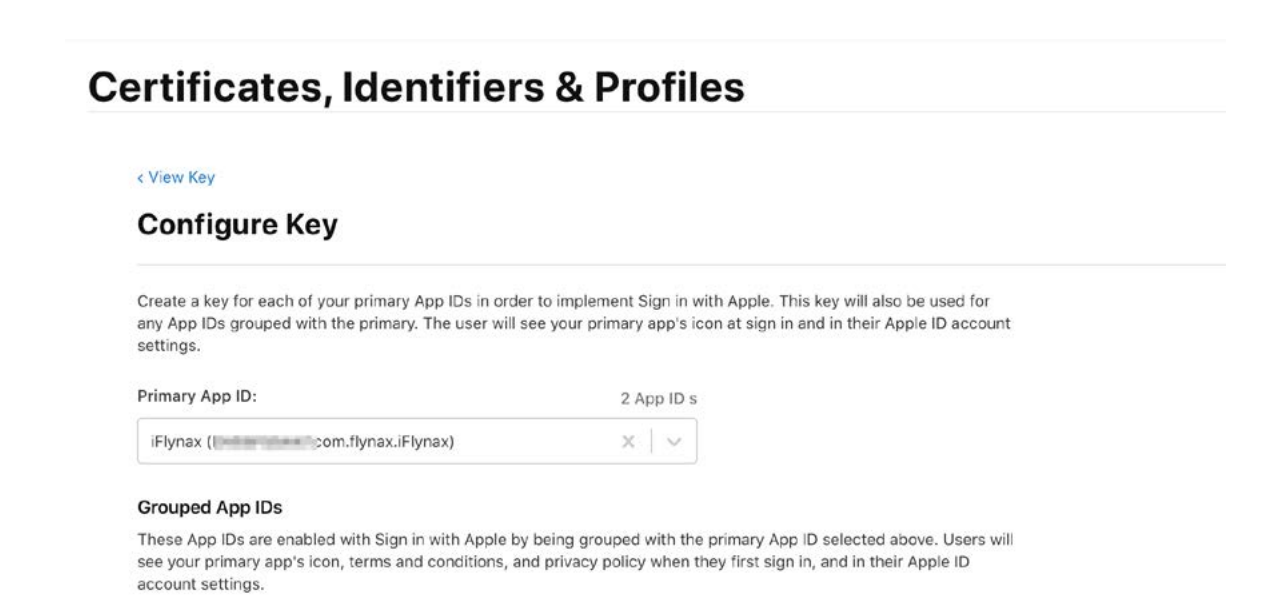

### • Register Domains and Emails for communication

In order to contact users that use Apple's private email relay service, you need to register domains and email addresses that your organization will use for communication.

To config this, open your [Apple Developer Account](https://developer.apple.com/account/resources).

Now, click on \*\*More\*\* side menu on the Certificates, Identifiers & Profiles page.

If you \*\*More\*\* menu item not available then you're probably in an Enterprise Team. Here the direct link to configuration page - https://developer.apple.com/account/resources/services/configure.

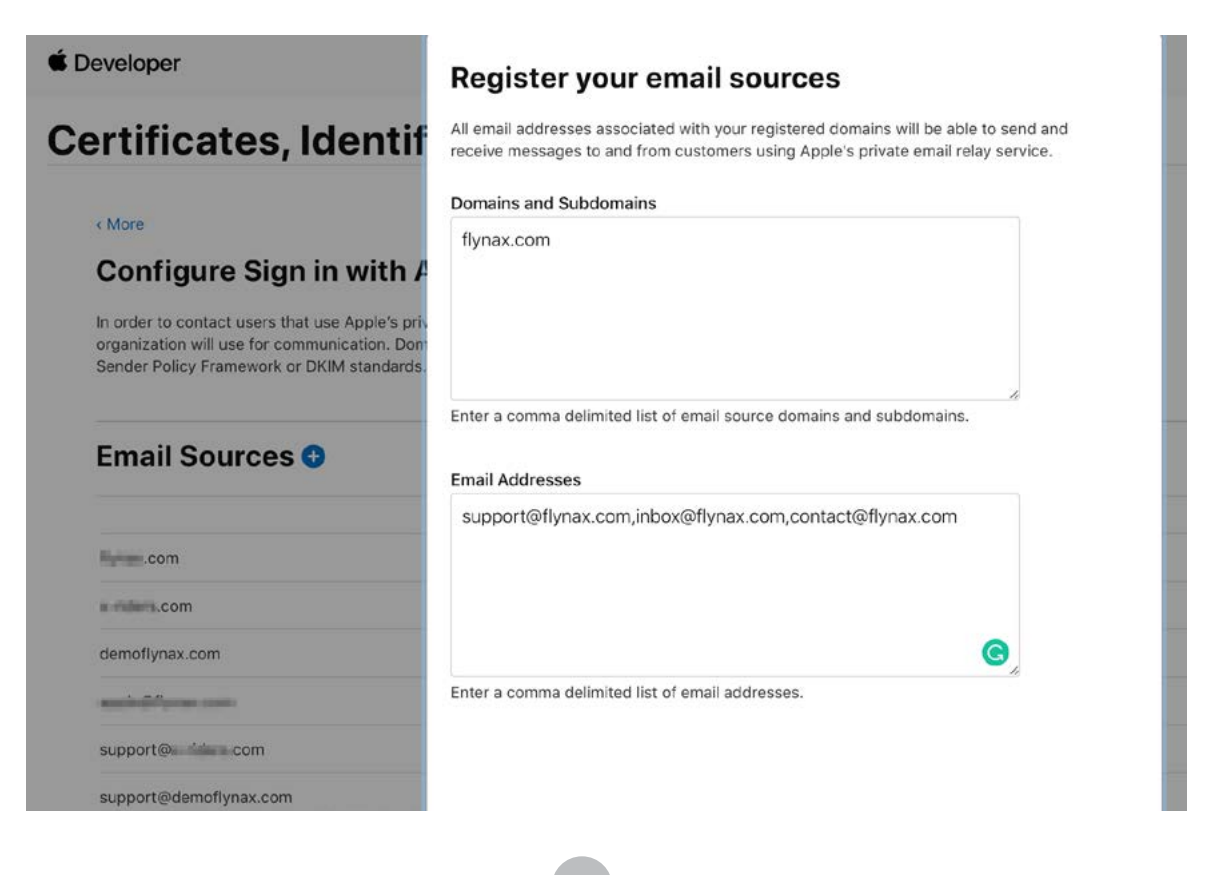